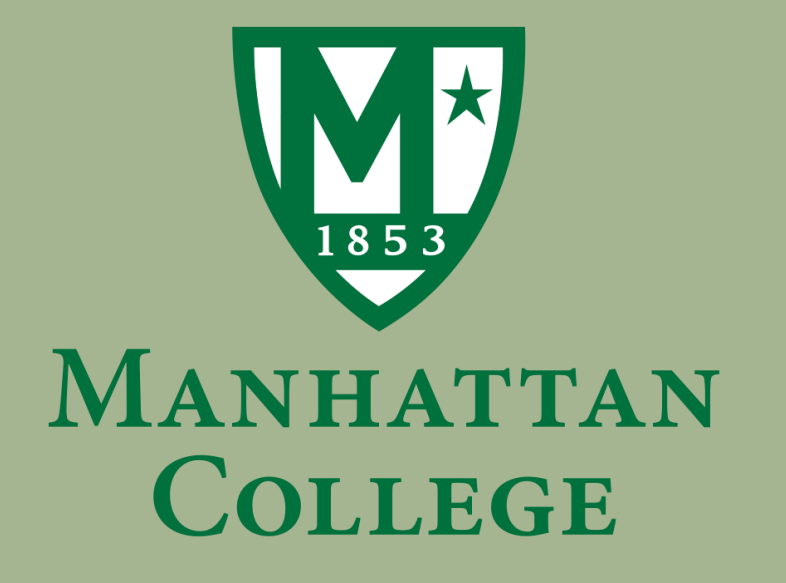

## INSTRUCTIONAL GUIDE TO: REGISTERING FOR CLASSES FOR EACH SEMESTER

#### \*Make sure there are NO current holds on your account\*

If so, either contact your advisor or the office your hold concerns before continuing.

## STEP 1: Go to www.manhattan.edu

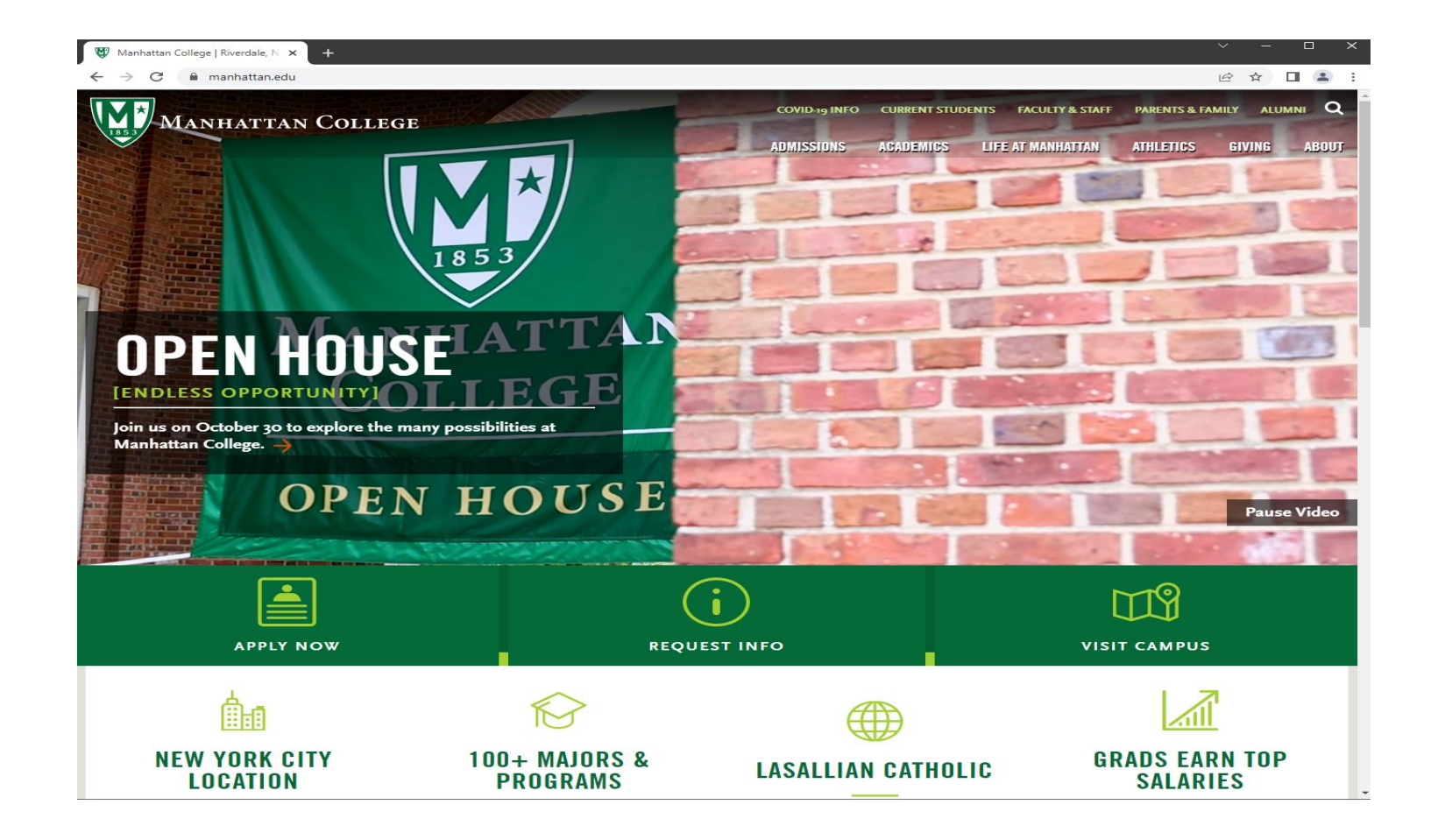

## Step 2: Click on "Current Students" tab in upper right corner

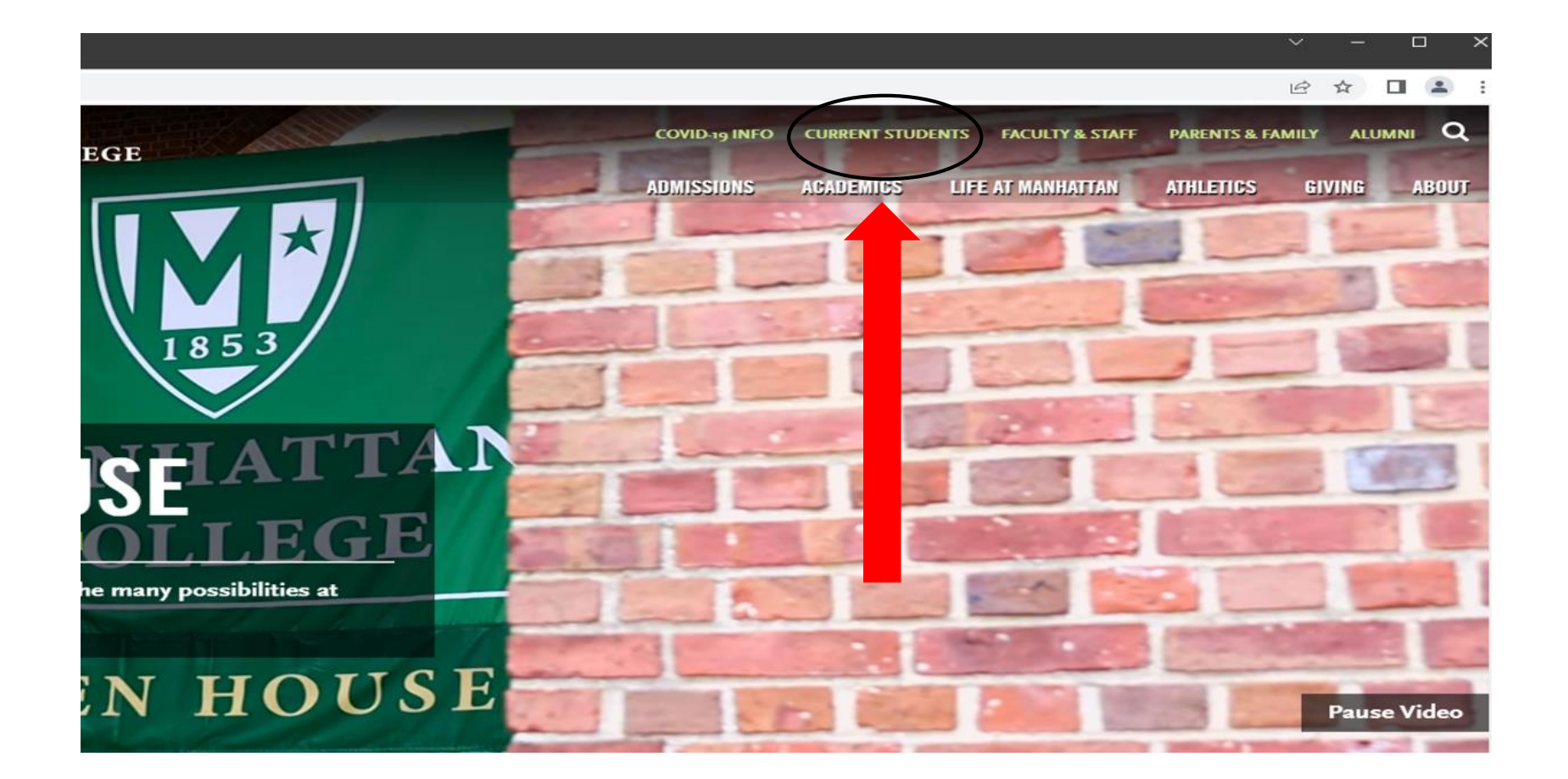

# Step 3: Scroll down & Select "Self Service"

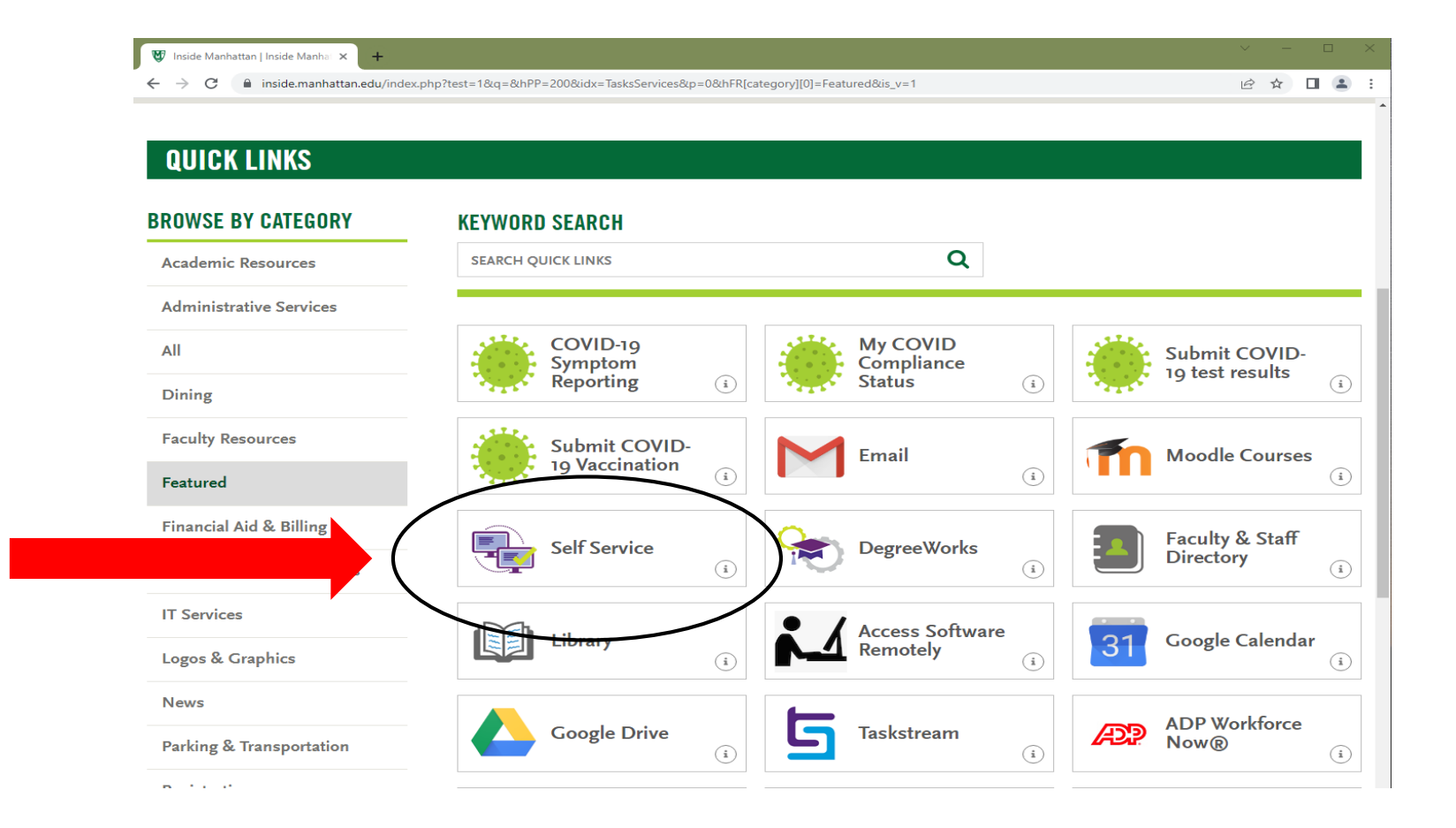

# Step 4: Log in using your Jaspernet ID and password

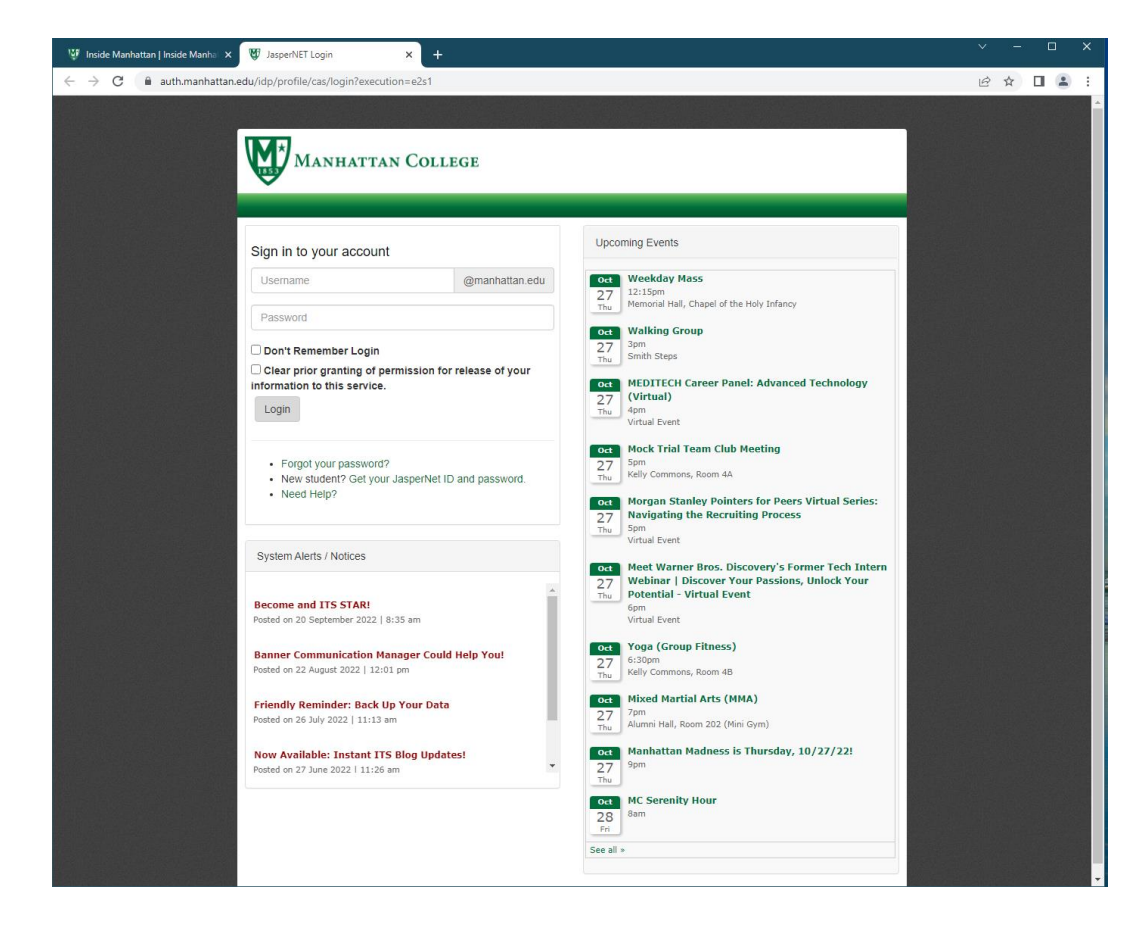

# Step 5: Select "Student"

| <ul> <li>← → C  banner-ssb-prod.manhattan.edu/PROD/twbkwbis.P_GenMenu?name=bmenu.P_MainMnu</li> <li></li></ul>                                                                                                    | HELP |        |
|----------------------------------------------------------------------------------------------------|------|--------|
| Financial Aid Personal Information Orientation Student Residence Life     Search Go ACCESSIBILITY SITE MAP     MAIN MENU   Edit Your Office Information                                                                                          | HELP | EVIT   |
| Financial Aid       Personal Information       Orientation       Student       Residence Life         Search       Go       ACCESSIBILITY       SITE MAP         MAIN MENU       Edit Your Office Information       Edit Your Office Information | HELP | L EVIT |
| Search Go ACCESSIBILITY SITE MAP                                                                                                    | HELP | EVIT   |
| MAIN MENU                                                                                                    |      | EXII   |
| Edit Your Office Information                                                                                                    |      |        |
| Edit Your Office Building, Room Number and Telephone                                                                                                    |      |        |
| Financial Aid<br>Apply for Financial Aid; View financial aid status and eligibility, accept award offers, and view Ioan applications.                                                                                                    |      |        |
| Orientation Menu                                                                                                    |      |        |
| Personal Information<br>Update addresses, contact information or marital status; review name or social security number change information; Change your PIN; Customize your directory profile.                                                    |      |        |
| Residence Life                                                                                                    |      |        |
| Student<br>Apply for Admission, Register, View your academic and financial records, Make payments.                                                                                                    |      |        |

© 2022 Ellucian Company L.P. and its affiliates.

# Step 6: Select "Registration"

|     | 💱 Inside Manhattan   Inside Manha 🗙 📀 Student and Financial Aid 🛛 🗙 🕂                                                                                                    |      |        | C    |      |
|-----|----------------------------------------------------------------------------------------------------|------|--------|------|------|
|     | ← → C 🔒 banner-ssb-prod.manhattan.edu/PROD/twbkwbis.P_GenMenu?name=bmenu.P_StuMainMnu                                                                                                    | Ē    | 2 \$   |      | •    |
|     | Manhattan College                                                                                                    |      |        |      |      |
|     | Financial Aid Personal Information Orientation Student Residence Life                                                                                                    |      |        |      |      |
|     | Search Go RETURN TO MENU                                                                                                    | SIT  | TE MAP | HELP | EXIT |
|     | STUDENT AND FINANCIAL AID                                                                                                    |      |        |      |      |
| ) ( | Registration<br>Check your registration status, class schedule and add or drop classes                                                                                                    |      |        |      |      |
|     | Student Records<br>View your holds, grades and transcripts                                                                                                    |      |        |      |      |
|     | Student Account<br>Click this box to access the Student Account Suite, which is a 24x7 service offered to students and their families for viewing bills, making payments, and managing their student account.<br>Parent or guardian access to the system requires student permission via the student's Authorized User process. |      |        |      |      |
|     | Graduation Clearance Checklist                                                                                                    |      |        |      |      |
|     | Clearinghouse Enrollment Services - MYHUB                                                                                                    |      |        |      |      |
|     | Request a Replacement ID Card<br>Use this link to pay for a replacement ID card. For more information, please see:<br>• Jasper Card FAQs                                                                                                    |      |        |      |      |
|     | Communication Internship Request<br>Students seeking credit for an internship must confer with chair of the department or faculty member in their department to confirm the faculty member who will serve as sponsor for the interns                                                                                            | hip. |        |      |      |
|     | Student Profile (9x)<br>Student Profile                                                                                                    |      |        |      |      |
|     | Grades - Student View (9x)<br>Grades - Student View                                                                                                    |      |        |      |      |

RELEASE: 8.9.1.3

# Step 7: Select "Add or Drop Classes"

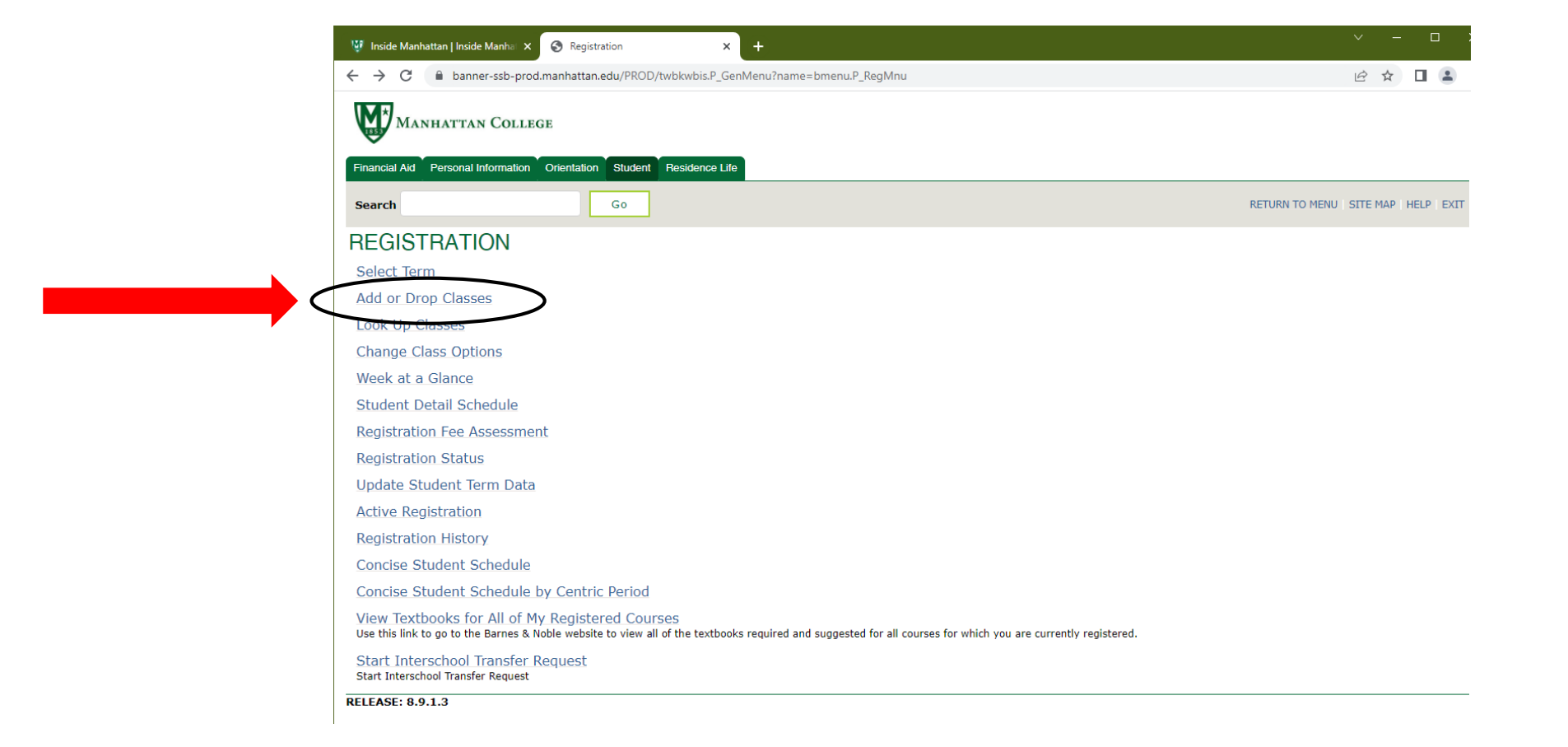

# Step 8: Read and agree terms to proceed with registration

| 💱 Inside Manhattan   Inside Manha 🗴 📀 Review Terms and Conditions for 🗴 🕂                       | ✓ - □ >                |
|-------------------------------------------------------------------------------------------------|------------------------|
| $\leftarrow$ $\rightarrow$ C $\square$ banner-ssb-prod.manhattan.edu/PROD/zwskalrt.displayAlert | ie 🖈 🛛 😩               |
| Manhattan College                                                                               |                        |
| Financial Aid Personal Information Orientation Student Residence Life                           |                        |
| Search Go                                                                                       | SITE MAP   HELP   EXIT |

#### Note: You must read and agree to this acknowledgment to proceed with Registration.

By proceeding with online registration, I accept full responsibility to pay all tuition, fees and other associated costs assessed as a result of my registration and/or receipt of services. I further understand and agree that my registration and acceptance of these terms constitutes a promissory note agreement (i.e., a financial obligation in the form of an educational loan as defined by the U.S. Bankruptcy Code at 11 U.S.C. B523(a)(8)) in which Manhattan College is providing me educational services and I promise to pay for all assessed tuition, fees and other associated costs by the published or assigned due date. If there is a dispute or problem with this agreement then the College will follow the law of the state of New York. Further, I acknowledge that a late penalty of 1% of the outstanding balance of my student account will be assessed monthly until the account is paid in full.

I understand and accept that if I fail to pay my student account bill or any monies due and owing Manhattan College by the scheduled due date, and fail to make acceptable payment arrangements to bring my account current, Manhattan College may refer my delinquent account to a collection agency. I further understand that I am responsible for paying the collection agency fee, which may be based on a percentage at a maximum of 33.33% percent of my delinquent account, together with all costs and expenses, including reasonable attorney's fees, necessary for the collection of my delinquent account.

By providing my mobile number to the college, I provide express consent to be called on a wireless number via auto-dialer or prerecorded message and I knowingly release the wireless number to the calling entity and receive text messages for the wireless number provided and any future numbers. I understand and agree that should I leave Manhattan College under any circumstance with a balance due, I hereby authorize Manhattan College and/or its agents, including attorneys and/or collection agencies, to contact me via cellular telephone and/or all forms of electronic technology (to include text messaging and e-mail) using my current phone number or any future number to collect such outstanding debt, unless I notify such party in writing to cease such communication.

By submitting below, I agree that I, the student, read, understand, and agree to comply with the notice above.

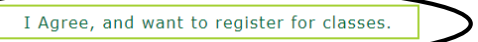

I Disagree; I do not wish to register for classes at this time; contact the Student Accounts and Bursar Services office for clarification.

# Step 9: Select "Term you are registering for" as term in drop box

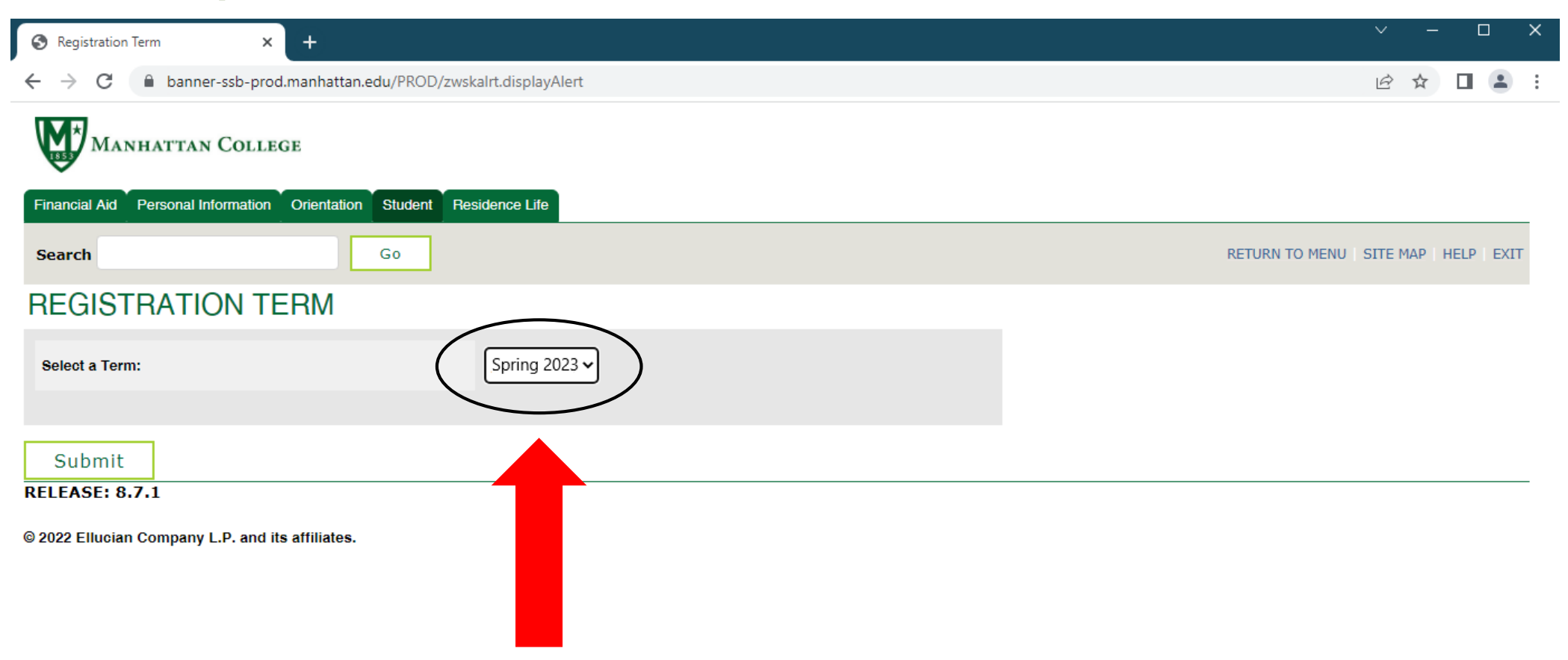

#### Step 10: Input all CRN numbers of classes desired for Spring 2023 semester

#### \*each class to a box\*

| Personal Information Student Residence Life   |                        |                    |                     |                   |                     |            |
|-----------------------------------------------|------------------------|--------------------|---------------------|-------------------|---------------------|------------|
| Search Go                                     |                        | RET                | URN TO MENU SIT     | TE MAP HELP EX    | KIT                 |            |
| Add or Drop Classes                           |                        |                    |                     |                   |                     |            |
| To add a class, enter the Course Reference No | umber in the Add Class | es section. To dro | op a class, use the | options available | in the Action pull- | down list. |
| Add Classes Worksheet                         |                        |                    |                     |                   |                     |            |
| CRNs                                          | ß                      |                    |                     |                   |                     |            |
|                                               |                        |                    |                     |                   |                     |            |
| Submit Changes Class Search Reset             |                        |                    |                     |                   |                     |            |
|                                               |                        | [ View Holds   (   | Change Class Opt    | ions ]            |                     |            |
| RELEASE: 8.5.3                                |                        |                    |                     |                   |                     |            |

## Step 11: Once each class CRN is inputted.. Select "Submit"

| Personal Information Student, Residence Life   |                     |                    |                     |                      |                     |       |
|------------------------------------------------|---------------------|--------------------|---------------------|----------------------|---------------------|-------|
| Search Go                                      |                     | RE                 | TURN TO MENU S      | ITE MAP HELP EX      | TIX                 |       |
| Add or Drop Classes                            |                     |                    |                     |                      |                     |       |
| To add a class, enter the Course Reference Nur | nber in the Add Cla | sses section. To d | rop a class, use th | ne options available | in the Action pull- | -dowr |
| Add Classes Worksheet                          |                     |                    |                     |                      |                     |       |
|                                                |                     |                    |                     |                      |                     |       |
|                                                | R                   |                    |                     |                      |                     |       |
| CRNs                                           | 5                   |                    |                     |                      |                     |       |
|                                                | L8                  |                    |                     |                      |                     |       |
| CRNs<br>Submit Changes Class Search Reset      | <b>↓</b> 3          |                    |                     |                      |                     |       |
| CRNs<br>Submit Changes Class Search Reset      | L3                  | [ View Holds ]     | Change Class Op     | ptions ]             |                     |       |